## **Børneattestflow for nye frivillige**

Som ny frivillig, modtager du en mail lige så snart, du er blevet tildelt et frivilligjob. I denne mail guides du til at logge på Red Barnets portal for frivillige (Frivillignet) for derefter at indtaste dit CPR-nr.

Hvis du er i tvivl om, hvordan du kommer på Frivillignet, og hvordan du giver samtykke til, at vi må indhente din børneattest, kan du følge disse guides.

## Guide 1) Sådan kommer du på Frivillignet først gang

Første gang du logger ind, skal du skifte dit kodeord. Det gør du ved at følge denne guide: 1) Følg linket i mailen og tryk på **"Skab ny adgangskode"** 

Det her er Red Barnets login-side for frivillige

| Er du registreret som frivillig, men mangler en adgangskode, kan du klikke på "Skab ny adgangskode" for at skabe din egen adgangskode |                     |
|----------------------------------------------------------------------------------------------------|---------------------|
| Du kan likke benytte en e-mail, der slutter på redbarnet ak til at logge på med.                                                      | >                   |
| Log på med din mailadresse                                                                                                    | $\backslash$        |
| Mailadresse                                                                                                    |                     |
| Malladresse                                                                                                    | 1                   |
| Adgangskode                                                                                                    | Skab ny adgangskode |
| Adgangskode                                                                                                    |                     |
| LOGPÅ                                                                                                    |                     |

2) Indtast den mailadresse, du har modtaget velkomstmailen på og tryk **"Send bekræftelseskode"** (OBS. LUK IKKE DENNE SIDE)

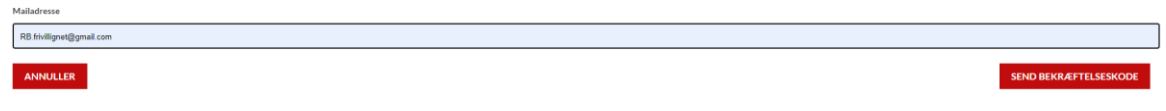

3) Efter få minutter vil du modtage en mail fra mailadressen:

<u>msonlineservicesteam@microsoftonline.com</u> - i denne står en kode. Denne skal du nedskrive eller kopiere.

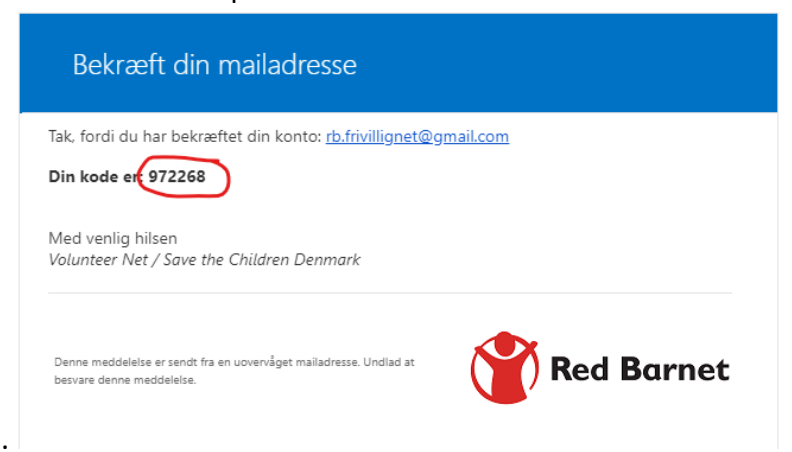

4) Gå nu tilbage til siden på Frivillignet og indtast eller indsæt bekræftelseskoden og tryk **"bekræft kode"**.

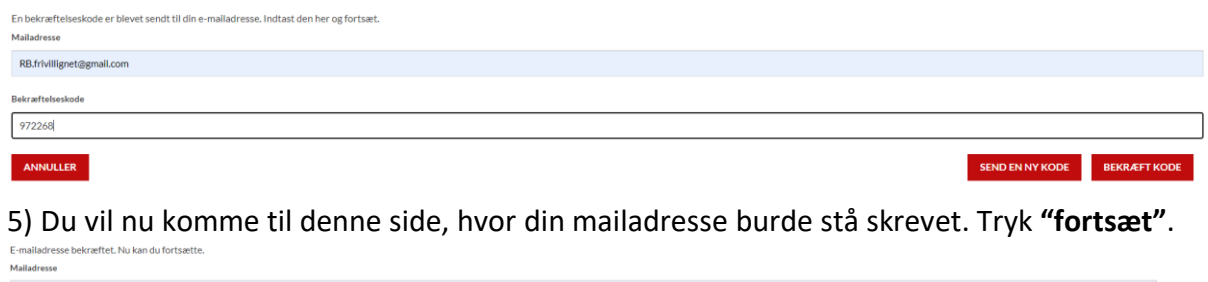

ANNULLER

6) Indtast nu din ønskede adgangskode (du skal skrive samme adgangskode i begge felter). Tryk **"fortsæt"**.

BRUG EN ANDEN E-MAII

7) Du kan nu logge på Frivillignet med din nye kode. Første gang du logger på, vil du komme til denne side:

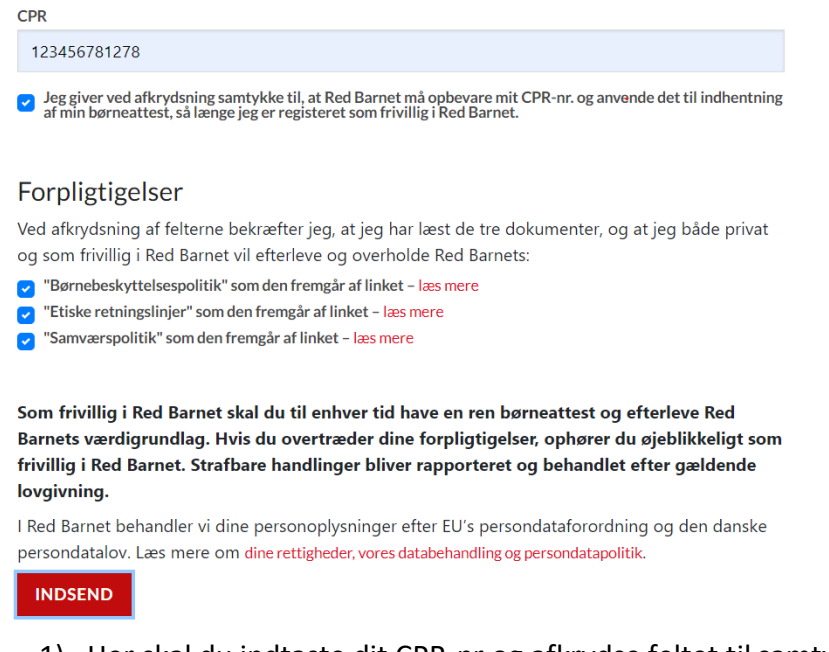

 Her skal du indtaste dit CPR-nr og afkrydse feltet til samtykke. Du skal derudover læse de tre dokumenter "Børnebeskyttelsespolitik", "Etiske retlingslinjer" og "Samværspolitik" og afkrydse når disse er læst. Tryk nu "Indsend".

Når du har gjort dette, vil Red Barnets digitale frivilligsupport bestille børneattesten hos Rigspolitiet indenfor 1-2 hverdage.

**Følg guiden på næste side**, hvis du er i tvivl om, hvordan du giver samtykke til, at vi må indhente din børneattest.

## Guide 2) Sådan godkender du samtykke

1) Når attesten er bestilt af supporten, vil du modtage digital post fra Rigspolitiet i din digitale postkasse. Du skal nu logge på enten borger.dk, eboks.dk eller mit.dk med dit **MitID**.

| 2 | ) Når du er | logget ind | vil du have | modtaget | denne | leksemne | el mit dk' | ۱. |
|---|-------------|------------|-------------|----------|-------|----------|------------|----|
| 2 |             | logget mu, | vii uu nave | moulagel | uenne | (eksemp  | ει ππι.uκ  | J٠ |

|           | M mit.dk    | ୍ Søg                                                                                |
|-----------|-------------|--------------------------------------------------------------------------------------|
| 21        | Sand basked | Alle Ulæste Med flag Efter dato 7 ↑                                                  |
| <u> </u>  | Sena besked |                                                                                      |
|           |             | Digital<br>Børneatte                                                                 |
| $\square$ | Indbakke 4  |                                                                                      |
| $\sum$    | Sendt       | Digital Børneattest Anmodni I dag 13:55<br>Digital Børneattest Anmodning om samtykke |
|           | Kladder     |                                                                                      |

## 3) Når denne åbnes, ser den ud som følger:

|    | Anmodning om samtykke til udstedelse af børneattest                                                                                                    |
|----|----------------------------------------------------------------------------------------------------|
|    | Red Barnet har den 25. januar 2024 bestilt en børneattest på dig.                                                                                                    |
|    | Begrundelsen er, at oplysningerne skal anvendes i forbindelse med:                                                                                                    |
|    | Personer, der som led i ansættelsen eller beskæftigelsen har<br>direkte kontakt med børn under 15 år, eller der som led i<br>ansættelsen eller beskæftigelsen, færdes fast blandt børn<br>under 15 år og derved har mulighed for at opnå direkte<br>kontakt med disse. |
|    | Hvis du er enig i begrundelsen for at indhente en børneattest på dig, skal du<br>give dit samtykke til, at attesten udstedes og sendes til Red Barnet. Hvis du<br>ikke inden 14 dage giver dit samtykke, bliver bestillingen automatisk afvist.                        |
| ンプ | Klik på nedenstående link for at besvare anmodningen om samtykke:<br>Samtykke børneattest<br>OBS: Bemærk hvis samtykkelinket ikke virker, skal du i stedet for E-boks<br>åbne den digitale post via <u>www.borger.dk</u> .                                             |
|    | Du kan se reglerne omkring udstedelse af børneattester på følgende links:<br><u>Vejledning om bestilling af børneattester</u><br><u>Bekendtgørelse om behandling af personoplysninger i Det Centrale</u><br><u>Kriminalregister (Kriminalregisteret)</u>               |
|    | Du kan også få information om udstedelse og bestilling af børneattester på www.politi.dk.                                                                                                    |
|    |                                                                                                    |
|    | Med venlig hilsen                                                                                                    |
|    | Kriminalregisteret                                                                                                    |

4) Her skal du følge linket (se pile ovenfor).

5) *På mit.dk vil du få denne pop-up:* Her skal du klikke "Åbn link".

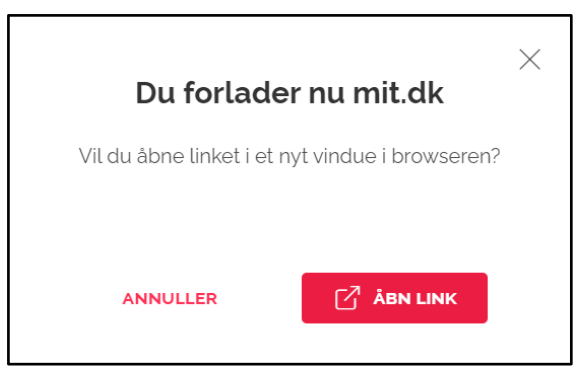

6) Nu logges du enten automatisk på Rigspolitiets hjemmeside eller skal igen bruge **MitID** til at logge på.

7) Du vil ankomme til denne side:

| Samtykkeerklæring. Se detaljerne om den nedenfor. Du skal acceptere eller afvise<br>annodningen.<br>Vejledning om samtykke til Børneattest<br>Bekendtgørelse om behandling af personoplysninger i Det Centrale Kriminalregister<br>Jeg giver hermed Red Barnet tilladelse til at indhente oplysninger jf. Bekendtgørelse om behandling af<br>personoplysninger i Det Centrale Kriminalregister. Jeg er tillige blevet gjort bekendt med indholdet i den nævnte<br>bekendtgørelse.<br>Cpr-nr:<br>Navn:<br>Attesttype:<br>Myndighed / virksomhed / forening:<br>Børmeattest<br>Red Barnet<br>Bestillingsdato:<br>Anvendelse:<br>Berner, der som led i ansættelsen eller beskæftigelsen har direkte kontakt med<br>børn under 16 år, eller der som led i ansættelsen eller beskæftigelsen har direkte kontakt med<br>børn under 16 år, og derved har mulighed for at opnå direkte kontakt med<br>disse.                                                                                                    | POLITI                                            | Samtykke til udstedelse af attest Log ud<br>Samtykke Bekræft                                                                                                    |
|----------------------------------------------------------------------------------------------------|---------------------------------------------------|----------------------------------------------------------------------------------------------------|
| Du har modtaget en anmodning om en samtykkeerklæring. Se detaljerne om den nedenfor. Du skal acceptere eller afvise<br>anmodningen.<br>Vejledning om samtykke til Børneattest ►<br>Bekendtgørelse om behandling af personoplysninger i Det Centrale Kriminalregister ►<br>Jeg giver hermed Red Barnet tilladelse til at indhente oplysninger jf. Bekendtgørelse om behandling af<br>personoplysninger i Det Centrale Kriminalregister. Jeg er tillige blevet gjort bekendt med indholdet i den nævnte<br>bekendtgørelse.<br>Cpr-nr.:<br>Navn:<br>Attesttype:<br>Børneattest<br>Myndighed / virksomhed / forening:<br>Bestillingsdato:<br>Anvendelse:<br>Bestillingsdato:<br>Anvendelse:<br>Bestillingsdato:<br>Anvendelse:<br>Bestillingsdato:<br>Bestillingsdato:<br>Anvendelse:<br>Bestillingsdato:<br>Anvendelse:<br>Bestillingsdato:<br>Anvendelse:<br>Bestillingsdato:<br>Anvendelse:<br>Bestillingsdato:<br>Anvendelse:<br>Bestillingsdato:<br>Anvendelse:<br>Bestillingsdato:<br>Anvendelse:<br>Bestillingsdato:<br>Anvendelse:<br>Bestillingsdato:<br>Bestillingsdato:<br>Anvendelse:<br>Bestillingsdato:<br>Bestillingsdato:<br>Bestillingsdat | Samtykkeerkla                                     | ering                                                                                                    |
| Vejledning om samtykke til Børneattest<br>Bekendtgørelse om behandling af personoplysninger i Det Centrale Kriminalregister<br>Jeg giver hermed Red Barnet tilladelse til at indhente oplysninger jf. Bekendtgørelse om behandling af<br>personoplysninger i Det Centrale Kriminalregister. Jeg er tillige blevet gjort bekendt med indholdet i den nævnte<br>bekendtgørelse.<br>Cpr-nr.:<br>Navn:<br>Attestype: Børneattest<br>Myndighed / virksomhed / forening: Red Barnet<br>Bestillingsdato: 25.01.2024<br>Anvendelse: Personer, der som led i ansættelsen eller beskæftigelsen har direkte kontakt med<br>blandt børn under 15 år, eller der som led i ansættelsen eller beskæftigelsen, færdes fast<br>blandt børn under 15 år og derved har mulighed for at opnå direkte kontakt med<br>disse.                                                                                                    | Du har modtaget en anmodning om e<br>anmodningen. | en samtykkeerklæring. Se detaljerne om den nedenfor. Du skal acceptere eller afvise                                                                                                    |
| Bekendtgørelse om behandling af personoplysninger i Det Centrale Kriminalregister >         Jeg giver hermed Red Barnet tilladelse til at indhente oplysninger if. Bekendtgørelse om behandling af personoplysninger i Det Centrale Kriminalregister. Jeg er tillige blevet gjort bekendt med indholdet i den nævnte bekendtgørelse.         Cpr-nr.:       Navn:         Navn:       Børneattest         Myndighed / virksomhed / forening:       Red Barnet         Bestillingsdato:       25.01.2024         Anvendelse:       Personer, der som led i ansættelsen eller beskæftigelsen har direkte kontakt med børn under 15 år, eller der som led i ansættelsen eller beskæftigelsen, færdes fast blandt børn under 15 år og derved har mulighed for at opnå direkte kontakt med disse.                                                                                                    | Vejledning om samtykke til Børneatte              | est 🕨                                                                                                    |
| Attesttype:     Børneattest       Myndighed / virksomhed / foreining     Red Barnet       Bestillingsdato:     25.01.2024       Anvendelse:     Personer, der som led i ansættelsen eller beskæftigelsen har direkte kontakt med børn under 15 år, eller der som led i ansættelsen eller beskæftigelsen, færdes fast børn under 15 år og derved har mulighed for at opnå direkte kontakt med disse.                                                                                                    | Cpr-nr.:<br>Navn:                                 |                                                                                                    |
| Myndighed / virksomhed / forening:       Red Barnet         Bestillingsdato:       25.01.2024         Anvendelse:       Personer, der som led i ansættelsen eller beskæftigelsen har direkte kontakt med børn under 15 år, eller der som led i ansættelsen eller beskæftigelsen, færdes fast blandt børn under 15 år og derved har mulighed for at opnå direkte kontakt med disse.                                                                                                    | Attesttype:                                       | Børneattest                                                                                                    |
| Bestillingsdato: 25.01.2024<br>Anvendelse: Personer, der som led i ansættelsen eller beskæftigelsen har direkte kontakt med<br>børn under 15 år, eller der som led i ansættelsen eller beskæftigelsen, færdes fast<br>blandt børn under 15 år og derved har mulighed for at opnå direkte kontakt med<br>disse.                                                                                                    | Myndighed / virksomhed / forening:                | Red Barnet                                                                                                    |
| Anvendelse: Personer, der som led i ansættelsen eller beskæftigelsen har direkte kontakt med<br>børn under 15 år, eller der som led i ansættelsen eller beskæftigelsen, færdes fast<br>blandt børn under 15 år og derved har mulighed for at opnå direkte kontakt med<br>disse.                                                                                                    | Bestillingsdato:                                  | 25.01.2024                                                                                                    |
|                                                                                                    | Anvendelse:                                       | Personer, der som led i ansættelsen eller beskæftigelsen har direkte kontakt med<br>børn under 15 år, eller der som led i ansættelsen eller beskæftigelsen, færdes fast<br>blandt børn under 15 år og derved har mulighed for at opnå direkte kontakt med<br>disse. |

Alternativt kan du gå gennem dette link, for at komme direkte til siden: <u>https://dsa.politi.dk/Consent</u>

8) Du skal her trykke "Acceptér" for at komme til følgende side:

| Bekræft accept af samtykke                      |                                                                    |  |  |
|-------------------------------------------------|--------------------------------------------------------------------|--|--|
| Ved underskrift, afgiver du s<br>informationer: | amtykke til at en straffeattest må blive indhentet ud fra følgende |  |  |
| Cpr-nr.:                                        |                                                                    |  |  |
| Navn:                                           |                                                                    |  |  |
|                                                 |                                                                    |  |  |
| BestillingsID:                                  | 9473187                                                            |  |  |
| Attesttype:                                     | Børneattest                                                        |  |  |
| Samtykke:                                       | ОК                                                                 |  |  |
| Myndighed/virksomhed/forening:                  | Red Barnet                                                         |  |  |
| <ul> <li>▲ Tilbage</li> </ul>                   | Signér med MittD >                                                 |  |  |

9) Her skal du trykke "Signér med MitID", hvorefter denne side åbner:

| 1 /1 - 100% +                                                                                                    |   |
|----------------------------------------------------------------------------------------------------|---|
|                                                                                                    |   |
|                                                                                                    | • |
| Ved underskrift, afgiver du samtykke til at en straffeattest må blive indhentet ud<br>fra følgende informationer: |   |
| Cpr-nr.:<br>Navn:                                                                                                 |   |
| BestillingsID: 9473187<br>Attesttype: Børneattest<br>Samtykke: OK                                                 |   |
| Myndighed/virksomhed/forening: Red Barnet                                                                         |   |
|                                                                                                    |   |
|                                                                                                    |   |
|                                                                                                    |   |
|                                                                                                    |   |
|                                                                                                    |   |
|                                                                                                    |   |
|                                                                                                    |   |
|                                                                                                    |   |
|                                                                                                    |   |
|                                                                                                    | • |
|                                                                                                    |   |
| <u>Fortryd</u> Videre til underskrift                                                                             | ) |

10) Du skal nu rulle ned på siden og trykke "**Videre til underskrift**", hvorefter du viderestilles til MitID, hvor du skal logge på med MitID.

11) Når du er logget på MitID igen, vil denne side komme frem:

| Bekræft acce<br>Referenceko      | ept af samtykke<br>de: QUFIXE ⑦   |
|----------------------------------|-----------------------------------|
| Underskrifttype                  | Personsignatur 🕲                  |
| Underskriver                     |                                   |
| Når du klikker Under<br>digitalt | skriv, underskriver du dokumentet |
| uigitati.                        |                                   |

12) Her skal du igen trykke "**Underskriv**", hvilket færdiggør processen og du vil komme til denne side:

| Kvittering for indsendelse                                                                                                    |                                                |                                                                                                    |         |
|----------------------------------------------------------------------------------------------------|------------------------------------------------|----------------------------------------------------------------------------------------------------|---------|
| Din henvendelse er nu sendt til Kriminalregisteret.<br>Hvis du ønsker en kopi af henvendelsen, skal du vælge "Udskriv".                                                            |                                                |                                                                                                    |         |
|                                                                                                    |                                                |                                                                                                    | Udskriv |
| RIGSPOLITIET                                                                                                    |                                                | POLITI                                                                                                    |         |
| CPR<br>Navn                                                                                                    | 26. januar 2024                                | KRIMINALREGISTERET<br>Politiets Administrative Center<br>Postboks 1399<br>7500 Holstebro<br>E-mail: myjyl-pac-kr@politi.dk<br>Web: http://www.politi.dk |         |
| Kvittering for samtykke til udstedelse af attest.<br>Du har den 26. januar 2024 givet samtykke til, at Red B<br>bekendtgørelse om behandling af personoplysninger i D<br>Med venli | arnet kan indhe<br>et Centrale Kri<br>z hilsen | ente en borneattest på dig, jf. § 36 i<br>iminalregister.                                                                                               |         |
| Kriminalre                                                                                                    | gisteret                                       |                                                                                                    |         |
|                                                                                                    |                                                |                                                                                                    |         |

Først når du har modtaget denne kvittering, vil du være igennem processen.

13) Når du har givet samtykke, vil Rigspolitiet sende den frivilliges børneattest til RedBarnet, og den digitale frivilligsupport vil registrere dette i systemet indenfor 1-2 hverdage.

14) Når supporten har registreret Børneattesten vil du modtage en velkomstmail fra Red Barnet.

**OBS!** Følger du linket i din digitale postkasse og siden du kommer til, ser ud som nedenfor, skal du vente op til 72 timer på at Rigspolitiets hjemmeside registrerer vores samtykkeanmodning (denne kan desværre ikke fremskyndes):

| POLITI                                                     | Samtykke til udstedelse af                 | attest Log ud   |  |
|------------------------------------------------------------|--------------------------------------------|-----------------|--|
| Samtykkeovers<br>Vælg den bestilling du vil give eller afv | igt<br>ise samtykke til i listen herunder. | 0               |  |
| Attesttype                                                 | Bestiller                                  | Bestillingsdato |  |
|                                                            |                                            |                 |  |
|                                                            |                                            |                 |  |

Hvis der derimod ér en anmodning og der i kolonnen står "**ikke bekræftet**" ud for bestillingen, betyder det, at du endnu **IKKE** har bekræftet med MitID og bestillingen vil dermed ikke viderebehandles.

Hvis dette er tilfældet; gå tilbage til punkt 7 i denne guide.